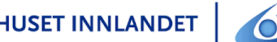

# FELLES TJENESTEMODELL FOR DIGITALE SÅRTJENFSTFR

## SJEKKLISTE VARSLING OG REGISTRERING - KOMMUNER

# **VARSLING - VISMA**

#### Målgruppe

Ansatte i kommunehelsetjenester som involveres i digitale helsetjenester.

#### Hensikt

Denne retningslinjen beskriver hvordan KOMMUNER varsler og registrerer videokonsultasjoner i VISMA EPJ.

Kommunehelsetjenesten og sykehuset dokumenterer pasientkonsultasjonen hver for seg.

#### Ansvar

- 1. Kommunalsjef
- 2. Avdelings- og enhetsledere i hele kommunehelsetjenesten

#### Generelt

Avdelingslederne har ansvar for å gjøre prosedyren kjent, og at forholdene legges til rette slik at den kan følges. Det er den enkelte ansattes ansvar å sørge for at prosedyren overholdes.

#### Gjennomføring - varsling

HF starter dialogen og kommunen må besvare i samme melding som de mottar, for at det svaret skal komme rett inn i DIPS i HF.

Figur 1: Forespørsel i VISMA

| Slektroniske meldinger [                                                    | Begrunnelse: Helsehjelp] -            | Mine ubehandlede meldinger - Endre                                                                                                    |                 |
|-----------------------------------------------------------------------------|---------------------------------------|----------------------------------------------------------------------------------------------------|-----------------|
| Meldingsbokser<br>1. Innboks<br>2. Mine ubeh. meld.<br>3. Grps. ubeh. meld. | Avsender S<br>Pasient L<br>Mottaker N | tykehuset Innlandet HF (Produksjon) - Kirurgi Gjøvik (Fellesfaglig avsenderadresse, SIHF)<br>ine Danser <b>FNR:</b> 131169 00216 <b>Bostedsadresse:</b> Gjøviktunet 2033 , 2401 ELVERUM<br>lord-Aurdal kommune - Sykepleietjeneste |                 |
| 4. Alle melainger     5. Avvik sendte     Oppfrisk                          | Forespør<br>Forespørsel               | sel                                                                                                    |                 |
| Skjul melding                                                               | Type forespørsel                      | Annen henvendelse                                                                                                    |                 |
| Vis dialog<br>Svar                                                          | Spørsmål                              | Pasienten er satt opp til videokonsultasjon av sår med bistand fra kommunal tjene<br>februar klokka 12:00.<br>Vennligst bekreft om timen passer eller ikke.                                                                        | ste torsdag 23. |
| Tilleggsmelding                                                             | Forfatter                             | Flise Aakernes                                                                                                    |                 |
| Se sendt                                                                    | - on all of                           |                                                                                                    |                 |

- 1. Sårpoliklinikken skriver i dialogmeldingen til kommunehelsetjenesten avtalt tidspunkt for videokonsultasjon, og om det skal være utstyr tilgjengelig utover det som står i sårprosedyren.
- 2. Innkommende melding fra HF til kommune: Meldingen kommer inn som "Forespørsel" fra sykepleietjenesten i HF til kommunen og ser slik ut i Visma Profil. Det er utarbeidet standard tekst for innhold i meldingen.
- 3. Bekreft timen: Trykk på knappen "Svar" (Det kommer opp skjermbilde der du velger tjenestested)
- 4. Velg avsender tjenestested: Sykepleietjenesten og trykk OK

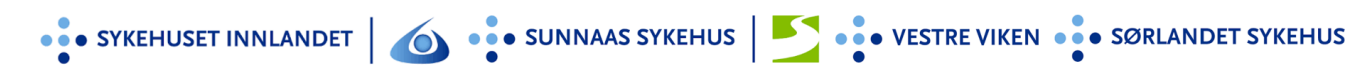

Figur 2: Svar på forespørsel i VISMA

| Meldingstype:                                                                                          | ke<br>Svar på forespørsel                                                        | Versjon:                                             |         | Bruker<br>.øpenummer:                                                         | 2588<br>Line Danser                                                                     | Fødselsr                                      | nummer: 13.11.       | 1969 00216 |
|----------------------------------------------------------------------------------------------------|----------------------------------------------------------------------------------|------------------------------------------------------|---------|-------------------------------------------------------------------------------|-----------------------------------------------------------------------------------------|-----------------------------------------------|----------------------|------------|
| Mottaker                                                                                               | <u>əvai</u> ə                                                                    | anitykkebenov og samty                               |         | Kopi til                                                                      |                                                                                         |                                               | 45                   |            |
| Adresseregister                                                                                        | Tekstsøk:                                                                        |                                                      |         | Adresseregist                                                                 | ter Tekstsøk:                                                                           |                                               |                      |            |
| Her-id:                                                                                                | 129994                                                                           |                                                      | 1       | Her-id:                                                                       |                                                                                         |                                               |                      |            |
| Virksomhet:                                                                                            | SYKEHUSET INNL                                                                   | ANDET HF                                             |         | Virksomhet:                                                                   |                                                                                         |                                               |                      |            |
| Mottaker:                                                                                              | SIHF PAS/EPJ DIP                                                                 | S (Fellesfaglig avsendera                            | dresse) | Mottaker:                                                                     |                                                                                         |                                               |                      |            |
| Kategori / Tema                                                                                        | Avvik                                                                            |                                                      |         | Forfatter                                                                     |                                                                                         |                                               |                      |            |
| Kategori: Sv                                                                                           | ar på forespørsel                                                                |                                                      |         | Navn:                                                                         | Åse Hirsch-Ni                                                                           | sen                                           |                      | Tamed 🖂    |
| Tema:                                                                                                  |                                                                                  |                                                      |         | Rolle til bruker                                                              | r:                                                                                      |                                               |                      |            |
| Avvik:                                                                                                 |                                                                                  |                                                      |         | Profesion:                                                                    |                                                                                         |                                               |                      |            |
|                                                                                                    |                                                                                  |                                                      |         |                                                                               |                                                                                         |                                               |                      |            |
| Forespørsel                                                                                            |                                                                                  |                                                      |         | Notat                                                                         | L                                                                                       |                                               |                      |            |
| Forespørsel<br>Type: 99                                                                                |                                                                                  |                                                      |         | Notat<br>Kommunen be                                                          | ekrefter at timen                                                                       | passer                                        |                      |            |
| Forespørsel                                                                                            |                                                                                  |                                                      |         | Notat<br>Kommunen be                                                          | ekrefter at timen j                                                                     | passer                                        |                      | \_<br>∧    |
| Forespørsel<br>Type: <u>99</u><br>Beskrivelse:<br>Pasienten er sa                                      | tt opp til videokonsulta:                                                        | sjon av sår med bistand f                            |         | Notat<br>Kommunen be<br>Svaralterna                                           | ekrefter at timen                                                                       | passer                                        |                      | Ŷ          |
| Forespørsel<br>Type: <u>99</u><br>Beskrivelse:<br>Pasienten er sa<br>kommunal tjene<br>Vennligst bekre | tt opp til videokonsulta:<br>ste torsdag 23. februar<br>ft om timen passer eller | sjon av sår med bistand f<br>klokka 12:00.<br>ikke.  | a       | Notat<br>Kommunen be<br>Svaralterna                                           | ekrefter at timen ;<br>itiv:                                                            | passer                                        |                      | Î          |
| Forespørsel<br>Type: <u>99</u><br>Beskrivelse:<br>Pasienten er sa<br>kommunal tjene<br>Vennligst bekre | tt opp til videokonsultas<br>ste torsdag 23. februar<br>ft om timen passer eller | sjon av sår med bistand f<br>klokka 12:00.<br>ikke.  | a       | Notat<br>Kommunen be<br>Svaralterna<br>Kommunen                               | ekrefter at timen i<br>ttv:<br>bekrefter at ti                                          | passer<br>men passer                          |                      | Ŷ          |
| Forespørsel<br>Type: <u>99</u><br>Beskrivelse:<br>Pasienten er sa<br>kommunal tjene<br>Vennligst bekre | tt opp til videokonsulta:<br>ste torsdag 23. februar<br>ft om timen passer eller | sjon av sår med bistand fi<br>klokka 12:00.<br>ikke. | a - 1   | Notat<br>Kommunen be<br>Svaralterna<br>Kommunen<br>Dessverre p                | ekrefter at timen j<br>itiv:<br>bekrefter at ti<br>basser ikke det                      | passer<br>men passer<br>te tidspunk           | r.<br>:tet for kommi | unen. Det  |
| Forespørsel<br>Type: <u>99</u><br>Beskrivelse:<br>Pasienten er sa<br>kommunal tjene<br>Vennligst bekre | tt opp til videokonsulta:<br>ste torsdag 23. februar<br>ft om timen passer eller | sjon av sår med bistand f<br>klokka 12:00.<br>ikke.  | a       | Notat<br>Kommunen be<br>Svaralterna<br>Kommunen<br>Dessverre p<br>må settes o | ekrefter at timen j<br>itiv:<br>bekrefter at ti<br>passer ikke det<br>pp et nytt tidsj  | passer<br>men passer<br>te tidspunk<br>punkt. | r.<br>.tet for kommu | unen. Det  |
| Forespørsel<br>Type: 99<br>Beskrivelse:<br>Pasienten er sa<br>kommunal tjene<br>Vennligst bekre        | tt opp til videokonsultas<br>ste torsdag 23. februar<br>ft om timen passer eller | sjon av sår med bistand f<br>klokka 12:00.<br>ikke.  | a       | Notat<br>Kommunen be<br>Svaralterna<br>Kommunen<br>Dessverre p<br>må settes o | ekrefter at timen p<br>ttiv:<br>bekrefter at ti<br>basser ikke det<br>pp et nytt tidsp  | passer<br>men passer<br>te tidspunk<br>punkt. | r.<br>:tet for kommu | unen. Det  |
| Forespørsel<br>Type: 99<br>Beskrivelse:<br>Pasienten er sa<br>kommunal tjene<br>Vennligst bekre        | tt opp til videokonsulta:<br>ste torsdag 23. februar<br>ft om timen passer eller | sjon av sår med bistand f<br>klokka 12:00.<br>ikke.  | a       | Notat<br>Kommunen be<br>Svaralterna<br>Kommunen<br>Dessverre p<br>må settes o | ekrefter at timen p<br>ttiv:<br>bekrefter at ti<br>passer ikke det<br>pp et nytt tidsp  | passer<br>men passer<br>te tidspunk<br>punkt. | r.<br>tet for kommu  | unen. Det  |
| Forespørsel<br>Type: 99<br>Beskrivelse:<br>Pasienten er sa<br>kommunal tjene<br>Vennligst bekre        | tt opp til videokonsulta:<br>ste torsdag 23. februar<br>ft om timen passer eller | sjon av sår med bistand f<br>klokka 12:00.<br>ikke.  | a       | Notat<br>Kommunen be<br>Svaralterna<br>Kommunen<br>Dessverre p<br>må settes o | ekrefter at timen p<br>ittiv:<br>bekrefter at ti<br>passer ikke det<br>pp et nytt tidsp | passer<br>men passer<br>te tidspunk<br>punkt. | r.<br>Itet for kommu | unen. Det  |

- 5. Kategori: Svar på forespørsel
- 6. Legg inn et av svaralternativene:
- 7. Kommunen bekrefter at timen passer eller ikke:
  - a. «Dessverre passer ikke dette tidspunktet for kommunen. Det må settes opp et nytt tidspunkt»
  - b. *«Timen passer»* og telefonnummer til det helsepersonell som deltar i aktuelle videokonsultasjon, som svar i utsendte dialogmelding til poliklinikken i god tid før oppstart.
- 8. Trykk "Send melding"
- 9. OBS
  - a. Dersom timen ikke passer, så svarer kir.pol på eksisterende melding med forslag om ny time. På den måten holder vi "tråd" i korrespondansen.
  - b. Husk å ferdigbehandle innkommet melding.

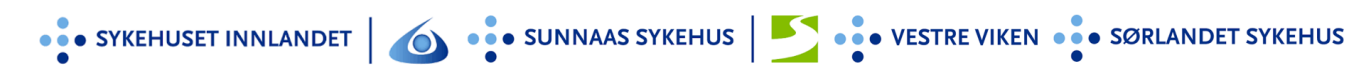

### Gjennomføring - registrering

Figur 3: Registrering av videokonsultasjon i VISMA

| an/Rappo  | rt      | Hovedkort        | Oversikt plan/rappo    | ort          | Elektroniske | e meldinger       | Diagnose   | Medisiner       |              |                | nodul            | ave/Allergi | Skjema     | Målinger   |
|-----------|---------|------------------|------------------------|--------------|--------------|-------------------|------------|-----------------|--------------|----------------|------------------|-------------|------------|------------|
| Kalle     | Krank   |                  |                        |              | Rapport      |                   | Målsetting |                 | Res          | surser         |                  | Ev          | aluering   |            |
| Pasier    | nten h  | ar ikke kjernej  | oumal                  |              |              |                   |            |                 |              |                |                  |             |            |            |
|           | Skj     | jema legemidd    | lelhåndtering (249958) | ^            | Plankatego   | ri: Helsetilstand |            |                 | ′            | Ansatt:        | Marianne Br      | oz Asheim   |            |            |
|           | Ko      | ntroll av multid | lose (186468)          |              | Planområde   | : Fysisk funks    | on         |                 |              | Avvik:         |                  |             | Tiltaksb   | eskrivelse |
| ···· 🖃 Pr | .bist.  | hjemmet/bist,    | opplær.                |              | Tiltak:      | Hud/ sår          |            |                 |              | Bilde:         |                  |             |            |            |
|           | Va      | sk og stell av t | tøy (120784)           |              | Rapportdat   | o: 09.09.2022     | $\sim$     | Endre tiltak:   |              |                | Vakt             | Dagvakt     |            | $\sim$     |
|           | Re      | nhold (179608    | 3)                     |              | Kons.dato:   | 00.00.0000        | $\sim$     | Prioritet:      | $\checkmark$ |                | Status:          | Uendret     |            | $\sim$     |
|           | Inn     | nkjøp av varer   | og tjenester (123140)  |              | Rapport:     |                   |            |                 |              |                |                  |             |            |            |
|           | Øk      | onomisk bistar   | nd (154274)            |              | VIDEOKON     | ISULTASJON        |            |                 |              |                |                  |             |            | ~          |
|           | Tilr    | rettelegging me  | ed hj.midler (104988)  |              |              |                   |            |                 |              |                |                  |             |            |            |
|           | Ve      | ferdsteknologi   | i (123139)             |              |              |                   |            |                 |              |                |                  |             |            |            |
|           | Re      | esponssenteret   | (163538)               |              |              |                   |            |                 |              |                |                  |             |            |            |
|           | Skj     | jema Praktisk I  | bistand (179339)       |              |              |                   |            |                 |              |                |                  |             |            |            |
| 🖬 F y     | sisk fi | unksjon          |                        |              |              |                   |            |                 |              |                |                  |             |            |            |
|           | Skj     | jema Fysisk fu   | nksjon (179340)        |              |              |                   |            |                 |              |                |                  |             |            | × )        |
|           | Pe      | rsonlig hygiene  | e (250973)             |              | Uppfølging:  |                   |            |                 |              |                |                  |             |            |            |
|           | Sin     | kulasjon (1032   | 280)                   |              |              |                   |            |                 |              |                |                  |             |            |            |
|           | Re      | spirasjon (164   | 676)                   |              | L            |                   |            |                 |              |                |                  |             |            | 6          |
|           | Em      | næring/væske     | e (199857)             |              | Data         | (alt) St          | atus Eng   | to tiltale Dria | Pogistrort p |                | Utdappole        |             | Aurik Rod  | Pot        |
|           | Elir    | minasjon (1088   | 353)                   | _            |              | Vaki ju           | ndrot      |                 | Marianno Pr  | v<br>voz Åshal | D.               |             | AVVIK HEU. |            |
|           | Hu      | ıd/ sår (10327)  | 9)                     |              | 03.03.2022 , | раучакт , ое      | nuret i    |                 | manarine pr  | iuz Asrig      | риц <sub>1</sub> |             |            |            |
|           | Fys     | sisk aktivitet/f | unksjon (131065)       |              |              |                   |            |                 |              |                |                  |             |            |            |
|           | Sm      | nerter (199342)  | )                      |              |              |                   |            |                 |              |                |                  |             |            |            |
| 🖶 Ps      | yk/so:  | sial/kognetiv fi | unksj.                 |              |              |                   |            |                 |              |                |                  |             |            |            |
|           | So      | s. ferdigheter/l | kommunikasjon (1/29    |              |              |                   |            |                 |              |                |                  |             |            |            |
|           | Inte    | eresser/sos.ak   | ct/livssyn (10/668)    |              |              |                   |            |                 |              |                |                  |             |            |            |
|           | Job     | ob/ dagtilbud (  | (146526)               |              |              |                   |            |                 |              |                |                  |             |            |            |
|           | Kaj     | p.y.Helse/oms    | s.tj.ioven (108858)    |              |              |                   |            |                 |              |                |                  |             |            |            |
|           | Ka      | p.4A Pasientre   | ettignetsioven (12386: | $\checkmark$ |              |                   |            |                 |              |                |                  |             |            |            |
|           | _       |                  |                        |              |              |                   |            |                 |              |                |                  |             |            |            |

- 1. Hjemmetjenesten dokumenter i Profil under «hud/ sår»
- 2. Rapporten startes med «VIDEOKONSULTASJON» og settes som prioritert rapport

| O Pasientjournal   | for Kalle Krank -                  | 04.05,1966 00324 [Begru | unnelse: Helsehjelp]                                                            | [Arbeidss                                                           | ted: Hjemmetje | nesten s | entrum]     |         |       |        |           |             |          |
|--------------------|------------------------------------|-------------------------|---------------------------------------------------------------------------------|---------------------------------------------------------------------|----------------|----------|-------------|---------|-------|--------|-----------|-------------|----------|
| Plan/Rapport       | Hovedkort                          | Oversikt plan/rapport   | Elektroniske meldir                                                             | nger                                                                | Diagnose       | Medisin  | er Forskriv |         |       | Cave/A | llergi    | Skjema      | Målinger |
| Kalle Krank, Kalle | Kale Krank Kale (04.05.1966 00324) |                         | Utvalg<br>Siste timer<br>Siste døgn<br>Siste 7. døgn<br>Siste måned<br>Selvvalg | Status: Alle<br>Prioritet Alle<br>2009.09.2022 Vakt: Alle<br>Ansatt |                |          |             |         |       |        |           |             |          |
|                    |                                    |                         | Siste endring                                                                   | Vakt                                                                | Bruker         |          |             | Status  | Prio. | Avvik  | Utført av |             |          |
|                    |                                    |                         | Tiltak                                                                          |                                                                     | Oppfølging/Rap | port     |             |         |       |        | Rapportda | ato         |          |
|                    |                                    |                         | 09.09.2022 - 11:08                                                              | Dag                                                                 | 4455 Krank,    | Kalle    |             | Uendret | 1     |        | Marianne  | Broz Åsheim |          |
|                    |                                    |                         | Helsetilstand                                                                   |                                                                     |                |          |             |         |       |        | 09.09.202 | 2           |          |
|                    |                                    |                         | Fysisk funksjon<br>Hud/ sår                                                     |                                                                     | VIDEOKONSUL    | TASJON   |             |         |       |        |           |             | -<br>-   |
|                    |                                    |                         |                                                                                 |                                                                     |                |          |             |         |       |        |           |             |          |

3. **Sårprosedyre/notat** sendes fra sårpoliklinikken til hjemmesykepleien via PLO etter hver konsultasjon